| ■ BPF-S5 メニュー                                          |                     |                   |                               |                  |  |  |
|--------------------------------------------------------|---------------------|-------------------|-------------------------------|------------------|--|--|
| 上書 12-02-09                                            | LPG販売               | も管理メニューS5         | BPFMENU5 V111215<br>横浜ガスライトシク | ペテム              |  |  |
| 1 販売管理・日次<br>の伝票処理                                     | 2 保安管理/配送<br>容器管理   | 3 マスターメンテ<br>ナンス  | 4 月次処理                        | 5 補助マスタ          |  |  |
| 1 得意先状況問い<br>合わせ                                       | 5 入力データモニ<br>タリスト印刷 | 9 検針データを作<br>成    | 13 集金データを作<br>成               |                  |  |  |
| 2 販売台帳                                                 |                     | 10 メモリーカード<br>へ送信 | 14 メモリーカード<br>へ送信(集金)         | 18 入力伝票の取り<br>消し |  |  |
| 3 検針伝票の入力                                              | 7 商品別売上日計<br>表      | 11 メモリカードか<br>ら受信 | 15 メモリカードか<br>ら受信(集金)         | 19 検針入力の取り<br>消し |  |  |
| 4 売上伝票の入力                                              | 8 担当別売上日計<br>表      | 12 検針データを更<br>新   | 16 集金データを更<br>新               | 20 日次データの<br>保存  |  |  |
| 実行するプログラムの名称を、クリックして下さい。 終了<br>「終了」をクリックするとメニューは終了します。 |                     |                   |                               |                  |  |  |

# (1)得意先状況問い合わせ

| 得意先データ問い合わせ                                                                                                    |                                                                                                    |
|----------------------------------------------------------------------------------------------------|----------------------------------------------------------------------------------------------------|
| 上書 10-04-05 DEMO 得意先状況間合わせ<br>得意先 0101010700 船橋 章<br>〒 343-0838 電話 012-986-2473 / ○○市 △△ 1-2-18                                                                                                    | LTRKYAKU V100301<br>終了<br>F1 販売台帳2<br>F2 得意先マスタ<br>F3 PDF文書                                                                                                    |
| 前月末残         当月売上         当月入金         現在残(内割賦分)           5,979         7,012         5,979         7,012         0           (当月内の明細)         (当月内の明細)         (1)         (1)         (1)         (1)                                    | 前回請求<br>090915 5,979<br>090815 6,668                                                                                                    |
| 日付     商品コ     商品名     型式/備考       091006     自振入金       091004     LPガス                                                                                                    | <u>数量金額</u> 担当]請<br>5979 090 未<br>11.90 7012 156 未                                                                                                    |
| 検     今回検針日     今回指針     今回使用量     前回検針日     前回接針       針     091004     1188.5     11.9     090904     1176.6                                                                                                    | 第二章 100 minutes in the second second sec |
| 請請求書請求親集金日マスタ状態求2-15-4-901010107000000                                                                                                    | F11前顧客 F12次顧客<br>↑ 行UP ↓ 行DOWN<br>検針順                                                                                                    |
| 入金方法         結果         状態         No         銀行名         開始         振替日           金         3         自振         0         郵便局         091006           9900-032-0-1308664         9900-032-0-1308664         0         9900-032-0-1308664 | 振替額 予定日 予定額 委託<br>5979 1006 5979                                                                                                    |
| 保     調査日     周知日     書面交付日     メータ期限     警報器期限     調整器期限       安     070402     090704     030419     1301     1301                                                                                                    |                                                                                                    |

得意先の基本状況を参照します。

電話などで「問い合わせ」があった場合に使用することを目的としています。

得意先の検索は、「コード」「フリガナ」「電話番号」「全角名称」「住所」で行うこと ができます。

(オプションで、電話機と連動した、CTIシステムとすることも可能です)

表示画面から、別の画面に連係することができます。この連係機能は、設定ファイルの定義に より、表示する機能を変更することが可能です。 ここでの例は、標準的なものです。

[検索の方法] [F5キーを押します]

名前の、フリガナで検索する方法です。 以下は、ローマ字変換として設定されている場合のものです。

| 🔲 得意先データ        | 問い合わせ                          |                                 |        |         |                                       |
|-----------------|--------------------------------|---------------------------------|--------|---------|---------------------------------------|
| 上書<br>得意先<br>〒  | 10-08-20 DEMO<br>電話            | 得意先状況問合わせ                       |        |         |                                       |
| たかはし」<br>NO コート | ■ お客様名 (力<br>アパート、強<br>、 氏 名 / | Dナ8文字以内)または電<br>植物名、2次キー<br>住 所 | 話番号(数字 | ≥4文字以内) | この場合は、<br>全角のひらがな<br>でキー入力されて<br>います。 |

| 🔲 得意先データ間   | い合わせ             |      |          |
|-------------|------------------|------|----------|
| 上書          | 10-08-20         | DEMO | 得意先状況    |
| 得意先         |                  |      |          |
| 〒           |                  | 電話   |          |
|             |                  |      |          |
|             |                  |      |          |
| <u>タカハン</u> | <mark></mark> お各 | 禄名(  | カナ8又字以内) |
|             | アパ               | - +  | 建物名、2次キー |
| NO ⊐-ŀ'     | 氏                | 名 /  | 住 所      |
|             |                  |      |          |
|             |                  |      |          |
|             |                  |      |          |

[F8]キーを押すことによって、半角 カタカナに変換します。

| ■ 得意先データ問い合わせ        |         |                |                   |      |
|----------------------|---------|----------------|-------------------|------|
| 上書 10-08-20          | ) DEMO  | 得意先状況問合わせ      | LTRKYAKU V10      | 0301 |
| 得意先                  |         |                | 終了<br>F1 販売台      | 帳2   |
| T                    | 電話      |                | F2 得意先            | マスター |
|                      |         |                | F3 PDF            | 文書   |
|                      |         |                |                   |      |
| <mark>タカハシ</mark> お乳 | 客様名(カナ8 | 3文字以内)または電話番号  | (数字4文字以内)         |      |
| アノ                   | パート、建物名 | 3、2次キー         |                   |      |
| NO コード 氏             | 名/(     | È 所            |                   | 状態   |
| 01 0145004100 高橋     |         |                |                   | 諸口コー |
| 02 0232013599 高橋     |         | ○○市 南荻島 4      | 355-6 2世          | 他社転換 |
| 03 0112074000 高橋     | 明雄      | 〇〇市 △△西町       | 1-3-38            | 使用中  |
| 04 0230007162 高橋     | 章郎      | 00市 宮本町 1      | -70-7             | 使用中  |
| 05 0236103240 高橋     | 秋男      | 000市 栄町 1      | -132-1            | 使用中  |
| 06 1129074702 高橋     | 明子      | ○○市 草加 2-      | 5-6203イトウハイツ      | 他社転換 |
| 07 2226066106 高橋     | 亜希子     | 00市 赤山町 2      | -109-8204 ベルピア越谷1 | 解約済・ |
| 08 4473100020 高橋     | 秋光      | ○○郡 倉賀野町       | 341-7             | 他社転換 |
| 09 0473110040 高橋     | 明       | ○○郡 倉賀野町       | 637-8             | 使用中  |
| 10 1129071902 高橋     | 聡       | 00市 氷川町 5      | 28-1103レオパレス曙 1   | 解約済・ |
| 11 2226018130 高橋     | 彰       | 00市 大間野町       | 4 - 1 2 - 4       | 他社転換 |
| 12 2230054155 高橋     | 朗       | 00市 大沢 63      | 8-6               | 解約済・ |
| 13 3218061101 高橋     | 暁美      | <u> </u>       | 8-3ルーラル茜 201      | 解約済・ |
| 14 4470127306 高橋     | 厚       | 〇〇区 新堀 73      | 4-5リバティーハウス 107   | 解約済・ |
| 15 0103017020 高橋     | アト      | 〇〇市 △△本町       | 8-34              | 解約済  |
|                      |         |                | - <b>A</b>        |      |
| U 該当するコー             | ドかあればその | PNOを人力する。(またはB | (名をクリック)          | μ    |
| -/.次の画面              | F8.前の画面 |                |                   |      |
|                      |         |                |                   |      |
|                      |         |                |                   |      |
| MSUIIDF5を押す          | と名前による  | 陝窓が出来ます。       |                   |      |

該当する得意先 が表示されました。

ここから、NOに該当する数字を入力するか、氏名をクリックすると、得意先が選択 されます。

◎ フリガナ欄に、電話番号の下4桁を入力しても検索が可能です。

[検索の方法] [F6キーを押します]

名前、住所の、全角文字で検索する方法です。 名前や住所の一部に、検索文字が使用されていれば、検索対象となります。

| ■ 得意先データ問い合わせ             |                                         |                  |
|---------------------------|-----------------------------------------|------------------|
| 上書 11-07-19 DEMO 得意先      | 犬況問合わせ                                  | LTRKYAKU V110515 |
| 得意先                       |                                         | 終了 F1 販売台帳 2     |
| 〒電話                       |                                         | F2 得意先マスタ        |
|                           |                                         | F3 PDF文書         |
|                           |                                         | F4               |
|                           | - 1 - 121 - 21 - 21 - 21 - 21 - 21 - 21 |                  |
|                           | 全角文字                                    | 半角文字             |
| 101-1 任名/住                | 所                                       | 状態               |
| 01 6029390000 (古木) 利次(道場) | 横浜市西区羽鳥520                              | 空き室              |
| 02 6029395000 古木共同 2 (基地) | 横浜市西区羽鳥573(2戸)                          |                  |
| 03 6029395110 洋菓子ベルン      | 横浜市西区羽鳥520古木共同 7                        |                  |
| 04 6029395130 渡辺 智恵子      | 横浜市西区羽鳥573古木共同 9                        | 空き室              |
| 05 6029405000 古木 利次       | 横浜市西区羽鳥520                              |                  |
| 06 6029410000 古木共同3(基地)   | 横浜市西区羽鳥573(2戸)                          |                  |
| 07 6029410110 空家          | 横浜市西区羽島573古木共同 1                        | 空き室              |
| 08 6029410120 山崎 満        | 横浜市西区羽島573古木アパート                        | 2 0 5            |
| 09 6029415000 古木借家1 (基地)  | 横浜市西区羽鳥573(8户)                          |                  |
| 10 6029415110 空家          | 横浜市西区羽島573古木共同 2                        | 空き室              |
| 11 6029415120 高原接骨院       | 横浜市西区羽島572古木共同 3                        |                  |
| 12 6029415130 竹本 勝        | 横浜市西区羽島573古木共同 4                        |                  |
| 13 6029415140 空家          | 横浜市西区羽島573古木共同 5                        | <u></u>          |
| 14 6029415150 空家          | 横浜市西区羽烏5/4古木共同 6                        |                  |
| 15 60294151/0 空き          | 横浜市西区羽鳥5/3古木アパート                        | 202 空き室          |
|                           |                                         |                  |
| ■ 該当するコートかめれはそのNUを        | (人力する。(または氏名をクリック)                      | L                |
|                           |                                         |                  |
|                           |                                         | A                |
|                           |                                         |                  |
| MSUITOFSを押すこ名的による快系かに     | ፲ኊፚ፝፝፝፝፝                                |                  |

) のように、名前、住所の一部で検索できるので、アパート名、地域名しかわからない ときの検索に便利です。 得意先の表示後に「F1」を押した場合

| ■ 得意先販売台 | 帳                |          |            |        |         |                         |                         |                  |
|----------|------------------|----------|------------|--------|---------|-------------------------|-------------------------|------------------|
| 上書       | 10-04-05 DEMO    | 販 売      | 台帳         |        |         | L                       | .TLHANBA                | V090706          |
| 得意先コー    | - ド 氏名・住所        |          |            | 電話     |         |                         |                         | 終了               |
|          | 船橋 章             |          |            | 012-98 | 36-2473 |                         |                         |                  |
|          | NCU              |          |            |        |         | SP                      |                         |                  |
| ⊤ 343-08 | 338 00市 ΔΔ 1     | 1-2-18   |            |        |         |                         |                         |                  |
| 7 4 + 1+ |                  | 1000004  | 区分 41      | 請求日    | 09091   | 5 1朱言<br>70 W書な         | 止金                      |                  |
|          | 、3 自振 9900-032-0 | -1308004 | 基 <u>本</u> |        |         | <u>'9 有身</u><br>- 辛己球古日 | 早日<br>14日 半 1 / /は      | ± =±             |
|          |                  | 1831     |            | 立訳     | 2055    | 左り炒肉                    | 1 <u>9 - 1/8</u><br>000 |                  |
| 090507   |                  | 1126 5   | 17 7       | 0500   | 0000    | 0500                    | 156                     | /月<br>           |
| 1090604  |                  | 1120.0   | 17.7       | 3003   | 9509    | 3003                    |                         |                  |
| 000000   | <u>ロ 版へ业</u>     | 1143 0   | 16.5       | 8993   | 0000    | 8993                    | 156                     |                  |
| 090706   |                  |          | .0.0       |        | 8993    | 0000                    | 090                     | 済                |
| 090704   | <br>L Pガス        | 1156.0   | 13.0       | 7486   |         | 7486                    | 156                     | 済                |
| 090806   | 自振入金             |          |            |        | 7486    |                         | 090                     | 済                |
| 090804   | <br>             | 1167.1   | 11.1       | 6668   |         | 6668                    | 156                     |                  |
| 090907   | 自振入金             |          |            |        | 6668    |                         | 090                     | 済                |
| 090904   | LPガス             | 1176.6   | 9.5        | 5979   |         | 5979                    | 156                     | 済                |
| 091006   | 自振入金             |          |            |        | 5979    |                         | 090                     | 未                |
| 091004   | <u>LPガス</u>      | 1188.5   | 11.9       | 7012   |         | 7012                    | 156                     | 未                |
|          |                  |          |            |        |         |                         |                         |                  |
|          |                  |          |            |        |         |                         |                         |                  |
|          |                  |          |            |        |         |                         |                         |                  |
|          |                  |          |            |        |         |                         |                         |                  |
| 山京一位     |                  |          |            |        |         | <u>1:1]</u> @           | TUS                     | ↓.1] <u>@rvə</u> |
|          |                  |          |            |        |         |                         |                         |                  |
|          |                  |          |            |        |         |                         |                         |                  |
| Fn 訂正    |                  | 検索       | 検索2        | 次画面 前画 | 面       |                         |                         | ED刷              |

「F2」を押した場合

| ■ 得意先マスタメンテナンス                                                                                                    |                                                                     |
|----------------------------------------------------------------------------------------------------|---------------------------------------------------------------------|
| 上書     10-04-05     DEMO     得意先マスターメンテナンス       客照。         得意先コード     得意先名       [0101010700]     船橋 章       フカバシアキラ     (カナ)       〒/住所     343       0838     〇〇市 | LTMASTER V080521<br><b>黎了</b><br>① [012-986-2473] (一般)<br>②(携帯、FAX) |
| 業種<br>検針有無<br>1.あり<br>検針日<br>56<br>検針順<br>00280<br>15<br>総日<br>15                                                                                                    | 配送センター<br><sup>セッターコート<sup>*</sup><br/>集金日<br/>請求先 0101010700</sup> |
| <ul> <li>営業担当 591 スマイル 検針担当 109 大中</li> <li>保安担当 103 日高 料金表 1841</li> <li>保安番号 任意区分1 2</li> <li>入金方法 3.自振 €</li> </ul>                                                | 集金担当 103 日高<br>単価/基本 .0                                             |
| 自振     銀行     9900   32     □座番号    1308664       預金者名     フナハ`シアキラ       委託     委託先NO                                                                                |                                                                     |
| 変更事由       紹介者       Fn                                                                                                    | 登録日 000000<br>更新日 090421<br>YES(F9) NO(F11)                         |

#### 「F3」を押した場合

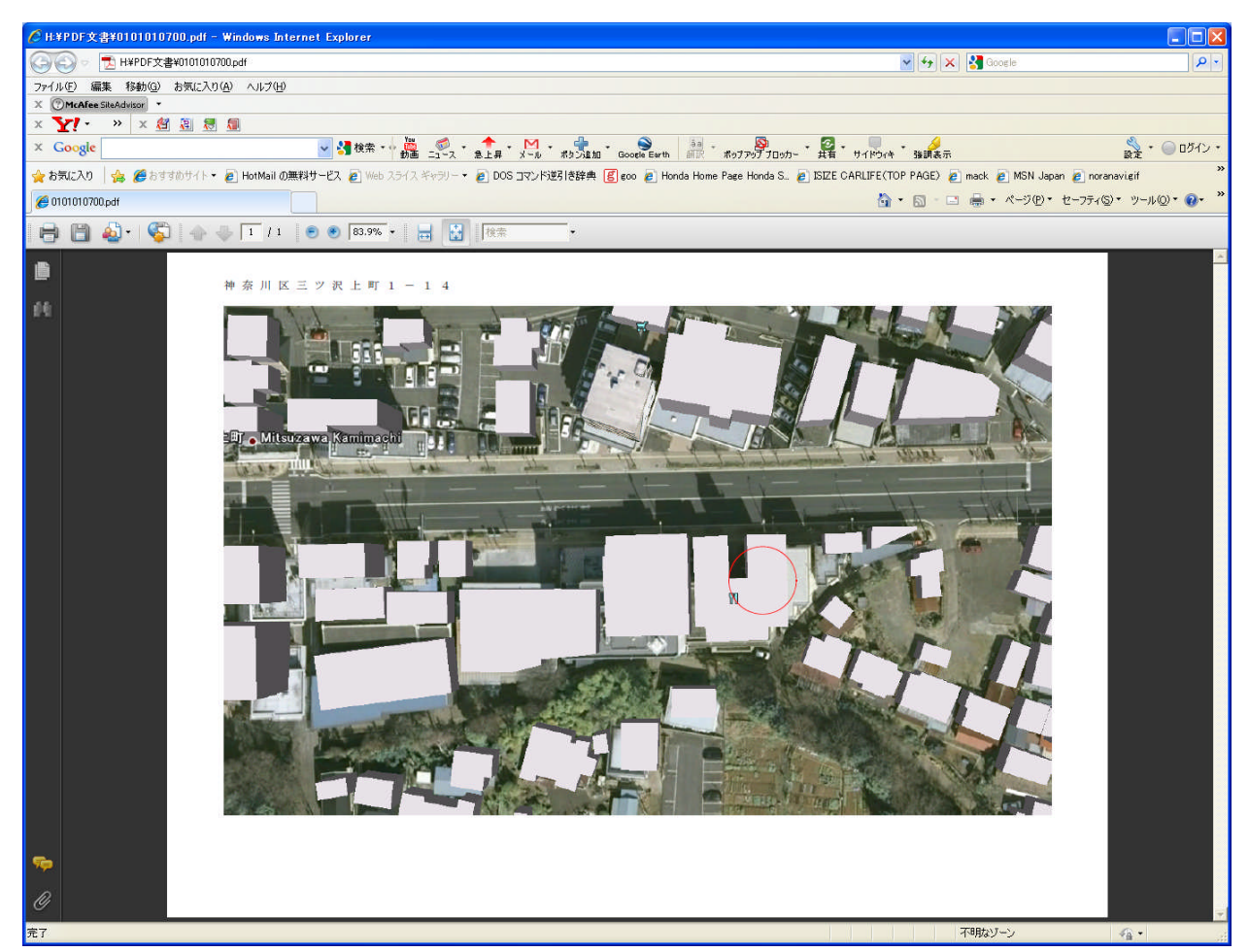

③これは、アクロバットリーダという無料のソフトで、PDFファイルを表示したものです。
 PDFファイルは、イメージスキャナや、印刷ソフトなどで作成することができます。

同様に、デジタルカメラで撮影した写真を、ボタンから表示することもできます。 拡張子が、JPGで作られていれば、Windowsの機能で表示できるので、無料です。

¥BPFWIN¥LTRKYAKU.INI というファイル内で、次のように定義します。(規定) [LTRKYAKU]

1, 販売台帳2, Y:¥BPFWIN¥LTLHANBA. EXE,,

2,得意先マスタ,Y:¥BPFWIN¥LTMASTER.EXE,,

3, PDF文書, C:\Program Files\Internet Explorer\IEXPLORE. EXE, PDF, M:\PDF文書\

ここに記述している、 [M: ¥PDF文書¥] が、PDFファイルを置く場所です。

得意先コード.PDF

の名称で登録しておきます。(写真は、拡張子が. JPGです)

# (2) 販売台帳

検索方法は、「得意先状況問合せ」と同じです。過去の取引明細を一定期間さかのぼって 表示することができます。

| 1 得意先販売台帳       |                           |          |        |                  |                 |               |                     |                                         |
|-----------------|---------------------------|----------|--------|------------------|-----------------|---------------|---------------------|-----------------------------------------|
| 上書              | 12-02-07                  | 販売       | 台帳     |                  |                 |               | LTLHANBA            | V090706                                 |
| 得意先コード 氏名・住所 電話 |                           |          |        |                  |                 |               |                     |                                         |
| 0230007162      | 00 00                     |          |        | 123-9            | 63-7012         |               |                     |                                         |
|                 | 000                       |          | -      |                  |                 | SP            |                     |                                         |
| 〒343-080        | 6,000,000                 | 00000    | O      | -+> 1            | - 1110          | 10 /01        | -T A                |                                         |
| 1 4++++         | ი ლ+⊑ იიიი ი <i>ს</i> / 1 | 0050157  | 区分 40  | 請水               | ∃ III2<br>≊ 004 | 15 1朱語        | <b>让</b> 金          |                                         |
| 人金方法・           | 3 自振 0009-344-1-          | 1 193107 | 本<br>本 | 調氷後<br>一 今 痴 一 一 | 祖 ZU4<br>スペート   | 00 相。<br>羊刮球支 | 异日<br>  111 半  /  / | 老 建                                     |
| 110805          |                           | 1871     | 女人里    | 並的               | 100521          | 左丁173同        |                     | ううううううう うちょう うちょう うちょう うちょう うちょう うちょう う |
| 110804          |                           | 3001 5   | 13.1   | 8217             | 10002           | 8217          | 256                 | /A<br>                                  |
| 110905          | 白振入金                      | 000110   |        | 0217             | 8217            | 0217          | 090                 |                                         |
| 110904          |                           | 3014.2   | 12.7   | 8024             |                 | 8024          | 256                 |                                         |
| 111005          | 自振入金                      |          |        |                  | 8024            |               | 090                 | 済                                       |
| 111004          | LPガス                      | 3033.2   | 19.0   | 11067            |                 | 11067         | 256                 | 済                                       |
| 111107          | 自振入金                      |          |        | ĺ.               | 11067           |               | 090                 | 済                                       |
| 111104          | <u>  L P ガス</u>           | 3062.8   | 29.6   | 15945            |                 | 15945         | 256                 | 済                                       |
| 111205          | 自振入金                      |          |        |                  | 15945           |               | 090                 | 済                                       |
| 1111204         |                           | 3102.9   | 40.1   | 20465            | 00105           | 20465         | 266                 |                                         |
| 120105          | 目振入金                      | 0100 7   | E0.0   | 000.10           | 20465           | 00040         | 090                 | <u>*</u>                                |
| 120104          | LPDA                      | 3162.7   | 59.8   | 28946            |                 | 28946         | 256                 | 木                                       |
|                 |                           |          |        |                  |                 |               |                     |                                         |
|                 |                           |          |        |                  |                 |               |                     |                                         |
|                 |                           |          |        |                  |                 |               |                     |                                         |
| 伝票入力            |                           | -        |        | ]                |                 | ↑:行を          | - トげる し             | :行を下げる                                  |
|                 |                           |          |        |                  |                 |               |                     |                                         |
|                 |                           |          |        |                  |                 |               |                     |                                         |
|                 |                           |          |        |                  |                 |               |                     |                                         |
| Fn 訂正           |                           | 検索       | 検索2    | 次画面 前画           | 面               |               |                     | ED刷                                     |

#### 「印字」を「1. 有り」にすると、次のように印字されます。

| [LTLH/ | NBA]                                         |                                        | 販売               | 台朝             | Æ       | i                  | 範囲 -            | -> 12. 1. 4                  |                          | 12年 2月 7日 |
|--------|----------------------------------------------|----------------------------------------|------------------|----------------|---------|--------------------|-----------------|------------------------------|--------------------------|-----------|
|        | 得 意 先 名<br>住 所                               | 0230007-16<br>343-0806                 | 2 8800800        | 000000         | 電話<br>) | : 123-963-         | 7012 担当<br>保証金: | :234 OO C<br>預り              | 0                        | SP:       |
|        | 年月日                                          | 品 名                                    | 指 針              | 数 量            | 単価      | 金額                 | 入金額             | 差 引 残 高                      | 担当 備                     | 考         |
| -      | 11.04.05<br>11.04.04<br>11.05.04<br>11.05.06 | 自<br>振<br>ガス<br>L P ガス<br>自振<br>ス<br>金 | 2898.7<br>2937.7 | 52.90<br>39.00 |         | 25975.0<br>19992.0 | 27310           | 0<br>25975<br>45967<br>19992 | 090<br>256<br>256<br>090 |           |
|        | 11.06.06<br>11.06.06<br>11.07.05             | 目 振 人 金<br>L P ガ ス<br>自 振 入 金          | 2971.5           | 33.80          |         | 17753.0            | 19992           | 17753                        | 256<br>090               |           |
|        | 11.07.04                                     | L P ガス<br>自振入金                         | 2988.4           | 16.90          |         | 10052.0            | 10052           | 10052                        | 256<br>090<br>256        |           |
|        | 1.09.05                                      | L - ガス<br>自振入金<br>L - ガス               | 3014.2           | 12.70          |         | 8024.0             | 8217            | 0<br>8024                    | 090<br>256               |           |
|        | 11.10.05<br>11.10.04                         | 自振入金<br>LPガス<br>白振入会                   | 3033.2           | 19.00          |         | 11067.0            | 8024            | 11067                        | 090 256                  |           |
|        | 1.11.04                                      | L P ガス<br>自振入金                         | 3062.8           | 29.60          |         | 15945.0            | 15945           | 15945                        | 256                      |           |
|        | 1.12.04<br>2.01.05<br>2.01.04                | L P ガス<br>自 振 入 金<br>L P ガス            | 3102.9<br>3162.7 | 40.10<br>59.80 |         | 20465.0<br>28946.0 | 20465           | 20465<br>0<br>28946          | 256<br>090<br>256        |           |

# (3) 検針伝票の入力

| ■ 検針伝票入力                                                                                                    |                                                                                                    |                                                 |
|----------------------------------------------------------------------------------------------------|----------------------------------------------------------------------------------------------------|-------------------------------------------------|
| 上書 10-03-14 ナミキ                                                                                                    | 検針伝票入力<br><u>前</u>                                                                                                    | LTDKENSN V081126<br>[処理]NK <mark>終了</mark>      |
| 担当<br>得意先<br>住所<br>電話                                                                                                    | )<br>()<br>()<br>()<br>()<br>()<br>()<br>()<br>()<br>()<br>(                                                              | 検針日 検針日/順<br>日数 [状態]                            |
| 検針項目       今回指針値       前回指針値       使用量       ガス料金       消費税       前回検針日       前回使用量       入居日       メータ交換日       交換使用量       引取指針 | 請求項目         売掛残金         リ-ス/割賦         税込料金         請求額         調整額         今回入金額         差引残金         請求書         入金区分 | 料金表       単価       基本料金       メータ変換率       任意区分 |
| Fn_訂正検針順]                                                                                                    | 検索 検索2                                                                                                    | 日同                                              |

ハンディ端末を使用しないで、検針を「手入力」する場合に使用します。

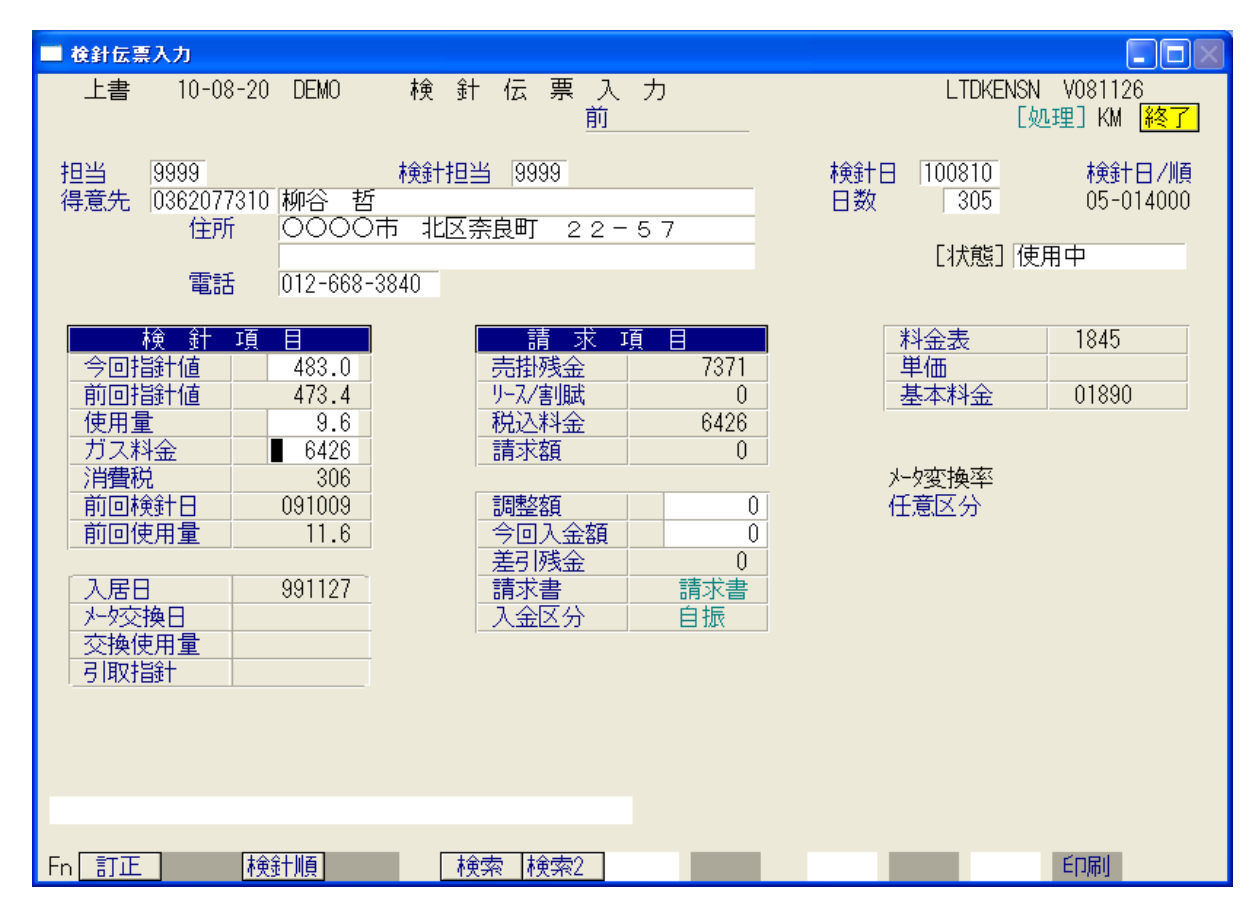

担当者は、「担当」が、入力を行っている担当者のコードです。「検針担当」が、実際に検針

作業を行った担当者のコードです。(例では、担当を省略しています)

上記のように得意先を選択(番号、検索)して、今回の指針を入力すると、料金表に従って 料金計算されて、結果が表示されます。 「Enter」で進めながら、確認して下さい。

最後に、次のように表示されますから、更新してよければ、[YES]をクリック(あるいは、 F9)して下さい。更新後は、得意先コードの入力に戻ります。 [NO]とすると、更新は行われません。 ここで、[訂正](あるいは、F1)を押すと、入力画面に戻れます・

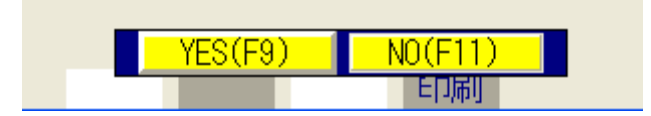

基本的な設定では、1件の入力を行うと、「検針順」に次の得意先を表示します。

得意先の、状態コードが、英字(Aより大)の場合は、スキップしてその次の得意先を表示します。

# (4) 売上/入金伝票入力

| ■ 売上入金伝票    | 入力       |         |              |                                                           |     |              |         |
|-------------|----------|---------|--------------|-----------------------------------------------------------|-----|--------------|---------|
| 上書          | 10-03-14 | र्राः ह | も上/入金伝票/     | 、<br>力                                                    |     | LTDURIAN     | V080520 |
| 担当          |          | 売       | 上担当          |                                                           | 売上日 |              | 税表示 終了  |
| 得意先         |          |         |              |                                                           |     | 任意区分         | 入金区分    |
|             | 電話       |         |              |                                                           |     |              |         |
| 日付          | 商品コ      |         | 品 名 <u> </u> | 型式/備考                                                     | 数量  | 単価           | 金額      |
|             |          |         |              |                                                           |     |              |         |
|             |          |         |              |                                                           |     |              |         |
|             |          |         |              |                                                           |     |              |         |
|             |          |         |              |                                                           |     |              |         |
|             |          |         |              |                                                           |     |              |         |
|             |          |         |              |                                                           |     |              |         |
|             |          |         |              |                                                           |     |              |         |
|             |          |         |              |                                                           |     |              |         |
| 商品コ         | 区商       | 品名      | 型式/你         | おおし おお しんしょう しんしょう あんしん あんしん しんしん しんしん しんしん しんしん しんしん しんし | 単価  | 金額           |         |
| (分類名        | ) [      |         |              | (什入単価)                                                    | )   |              |         |
| + 141 7 14- |          | - 1     | ++ ^         |                                                           |     | * - 178      |         |
| - 売掛残高      | 高 今回売    | 注 調     |              |                                                           |     | <u> 左引残局</u> |         |
|             | 1        |         |              |                                                           |     |              |         |
| Fn 訂正       |          | 100     | │検索 │検索2     |                                                           |     |              | 100 C   |

検針以外の「売上伝票」を入力します。 口座振替以外の「入金伝票」もこの画面で入力します。

| ■ 売上入金伝票入力                                   |                            |
|----------------------------------------------|----------------------------|
| 上書 10-08-20 DEMO 売上/入金伝票入力                   | LTDURIAN V080520           |
| 担当 19999 売上担当 19999 売」                       | 祝表示 <u>終了</u><br>と日 100810 |
| 得意先 0230007162 高橋 章郎                         | 任意区分 入金区分                  |
| 電話 012-963-7012                              |                            |
| □ 日付   商品コ 区   商 品 名   型式/備考   数 量<br>000015 | 単価 金額                      |
| 090915 1101前永金額 091006 自振入金                  | 8218                       |
| 091004 前回検針 19                               | .9 10456                   |
|                                              |                            |
|                                              |                            |
|                                              |                            |
|                                              |                            |
|                                              |                            |
|                                              |                            |
| 商品コマロの商品名の型式/備考数量単の                          | 価 金額 消 <b>費</b> 税          |
| 23002 ガステーブル AA-1234 1.0 60                  | 00.00 6000 0               |
| ● 「分類名」  コノロ ● ● 祝込み ● (仕人単価)                | .0                         |
| 売掛残高。今回売上。 調整 合計 入金区分 今回入金。                  | 差引残高                       |
|                                              | U                          |
|                                              |                            |
| Fn_訂止 検察2                                    |                            |

商品コード、区分、型式、数量、単価、金額の順に入力します。カーソルを戻したい場合は 「F1」を押します。 商品が、「税抜き」か「税込み」かは、商品マスタで決まります。 続けて何行でも入力することができます。 商品コードを空欄にすると、「売上」は完了したものとし、下の段に移ります。

| ■ 売上入金伝票2                                  | 、力                  |               |         |          |      |          |                       |
|--------------------------------------------|---------------------|---------------|---------|----------|------|----------|-----------------------|
| 上書 10-                                     | -08-20 DEM          | 0 売上/.        | 入金伝票入   | カ        |      | LTDURIAN | V080520<br>  粉末二   悠天 |
| 担当 9999                                    | -                   | 売上担当          | ≦ 9999  |          | 売上日  | 100810   | 19元3文小 <u>#ミ」</u>     |
| 得意先 02300                                  | 007162 高橋<br>仕所 000 | 章郎<br>古 宮本町 1 | - 7 0 - | 7        |      | 任意区分     | 入金区分                  |
|                                            | 電話 012-             | 963-7012      | 70      | 1        |      |          |                       |
| 日付 商                                       | 鍋口 区                | 商品:           | 名       | 型式/備考    | 数 量  | 単価       | <u>金額</u>             |
| 091006                                     |                     |               |         |          |      |          | 8218                  |
| 091004                                     |                     | 前回検針          |         |          | 19.9 |          | 10456                 |
| 100810 23                                  | 3002                | カステーフル        |         | AA-1234  | 1.0  | 6000.00  | 6000                  |
|                                            |                     |               |         |          |      |          |                       |
|                                            |                     |               |         |          |      |          |                       |
|                                            |                     |               |         |          |      |          |                       |
|                                            |                     |               |         |          |      |          |                       |
|                                            |                     |               |         |          |      |          |                       |
| 승규는 이 이 이 아이 아이 아이 아이 아이 아이 아이 아이 아이 아이 아이 | 7 帝 旦               | 4             | 刑式之徒    | 表 数量     | 畄(西  | 今 姑      | 《出書記                  |
|                                            |                     |               |         |          |      |          |                       |
| (分類名)                                      |                     |               |         | (仕入単価)   |      | .0       |                       |
| 売掛残高                                       | 今回売上                | 調整            | 合言      | 計 入金区分 🧃 | 今回入金 | 差引残高     |                       |
| 10456                                      | 6000                | 0 0           | 164     | 456 1    | 6000 | 10456    |                       |
|                                            |                     |               |         |          | Y    | ES(F9)   | NO(F11)               |
| Fn 訂正                                      |                     |               | 検索2     | 次画面 前画面  |      |          |                       |

この例は、現金の入金を入力したものです。

◎商品売り上げを行わないで、「入金」だけを入力することもできます。「商品コード」に なにも入力せずに、「Enter」で進めて下さい。

◎割賦として売上したい場合は、次のようにします。

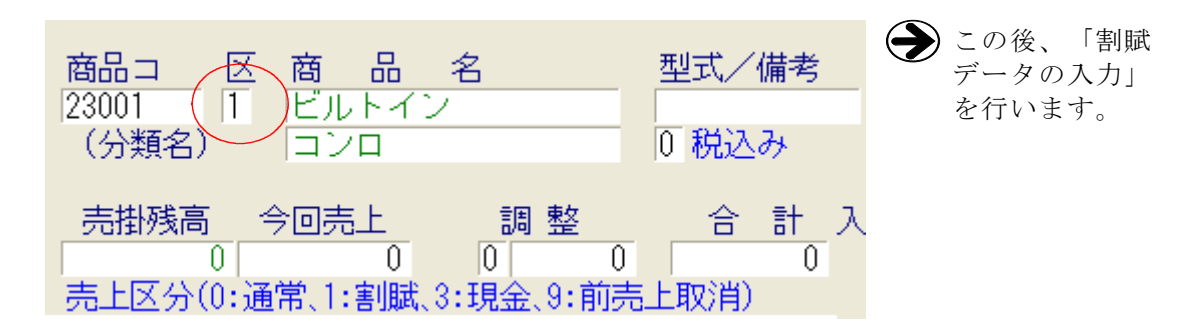

◎現金売上(=3)を選択すると、入金入力をすることなく、売上は入金済み、請求済みに なります。(請求済みになると、請求書には記載されません)

◎前売上取消(=9)を選択すると、全く同じ売上明細に対して、赤伝を入力することに なります。削除したことと同じ効果があります。

| 091004 |       |   | 前回検針   |         | 19.9 |         | 10456 |
|--------|-------|---|--------|---------|------|---------|-------|
| 100810 | 23002 | 9 | ガステーブル | AA-1234 | 1.0  | 6000.00 | 6000  |
| 100810 |       |   | 現金入金   |         |      |         | 6000  |
| 100810 | 23002 | 9 | ガステーブル |         | -1.0 | 6000.00 | -6000 |
|        |       |   |        |         |      |         |       |
|        |       |   |        |         |      |         |       |

商品コードは、8桁あります(商品マスタで登録)。 コードが不明の場合は、「検索」することもできます。 商品コードの入力で、「F5」を押すと、次の画面が表示されます。商品コードの先頭文字 だけを入力すると、それ以下が表示されます。

| ■ 売上入金伝票入力                                                                                                    |           |                                |
|----------------------------------------------------------------------------------------------------|-----------|--------------------------------|
| 上書 10-08-20 DEMO 売上/入金伝票入力                                                                                                    | LTDURIAN  | V080520<br>税表示 <mark>終了</mark> |
| 担当 9999 売上担当 9999 売上日<br>タリー                                                                                                    | 100810    |                                |
| 2 間面コートの元頭文字を入力(5文字以内)<br>型式の先頭文字を入力(10文字以内)                                                                                                    |           |                                |
| N0     コード     品名     型式       1     20000     その他器具       2     21000     給湯器       3     21001     エコジョーズ       4     22000     風呂釜       5     23000     コンロ       6     23001     ビルトイン       7     23002     ガステーブル       8     24000     炊飯器       9     25000     湯沸器       10     26000     乾燥機       11     27000     冷暖房機       12     27001     ストーブ | 仕入単価      | 販売単価                           |
| ■0 該当するコードがあればそのNOを入力する。<br>「7.次の画面」「8.前の画面                                                                                                    |           |                                |
| - 売掛残高 今回売上 調整 合計 入金区分 今回入金 ;<br>□ 0 0 0 0 0 0 0 0 0 0 0 0 0 0 0 0 0 0 0                                                                                                    | 差引残高<br>0 |                                |
| Fn_訂正                                                                                                    |           |                                |

| ■ 売上入金伝票入力                                                                                         |                    |
|----------------------------------------------------------------------------------------------------|--------------------|
| 上書 10-08-20 DEMO 売上/入金伝票入力 LTDURIAN VO                                                             | 80520              |
|                                                                                                    | 5示 <u>終了</u><br>7税 |
|                                                                                                    | 106                |
|                                                                                                    | <u>反売単価</u>        |
|                                                                                                    |                    |
|                                                                                                    |                    |
| <u>4</u> 04 その他                                                                                    |                    |
| <u>5</u> 20 その他器具                                                                                  |                    |
| 6 21 給湯器                                                                                           |                    |
| <u>7</u> 22 風呂釜<br>→ 20 □ □ □ □ □ □ □ □ □ □ □ □ □ □ □ □ □ □                                        |                    |
|                                                                                                    |                    |
| <u>10</u> 25 温滞哭                                                                                   |                    |
| 11 26 乾燥機                                                                                          |                    |
| 12 27 冷暖房機                                                                                         |                    |
| <u>13</u> 28 その他器具                                                                                 |                    |
| <u>14</u> 29 浴室関係                                                                                  |                    |
| 15   3U   台所関係  <br>  16   21   トイレ関係                                                              |                    |
| - 10 51 - F1 U関係<br>■ 該当するコードがあわばそのNOを入力する。                                                        |                    |
| F7.次の画面<br>F8.前の画面                                                                                 |                    |
| 売掛残高     今回売上     調整     合計     入金区分     今回入金     差引残高       0     0     0     0     0     0     0 |                    |
| Fn 訂正 検索 検索 次 画面 前 画面 何 何                                                                          |                    |

商品コードを一覧で見るには、 🏈 「商品マスターメンテナンス」を参照。

<sup>「</sup>F6」を押すと、分類で検索することができます。

(5)入力データモニタリスト

| ■ 入力データモニタリスト                         |                                                                                                    |                                     |
|---------------------------------------|----------------------------------------------------------------------------------------------------|-------------------------------------|
| 上書 10-03-14                           | ナミキ 入力データモニタリスト                                                                                                    | LTDNLSTN V090706<br>終了              |
| 日付範囲<br>得意先範囲<br>担当者<br>商品コード<br>商品区分 | 100310     から     100310     まで       0     0. 伝票を入力した日付     1. 伝票日付       0     0. 当月のみ検索     1. 年間明細も検索      >    >      >    >      >    >      >    >      >    >      >    >                  | 入力担当                                |
| 印刷条件                                  | <ul> <li>         Y 全伝票         <ul> <li>検針伝票</li> <li>売上伝票</li> <li>入金伝票</li> <li>現金 郵振 銀振 小切手 自振 手形</li> <li>(取り出したい伝票種別に「Y」を指定して下さい)</li> <li>(入金の場合、見出しに「Y」を指定すると全種が対象で</li> </ul> </li> </ul> | 相殺 コンビ <sup>*</sup> ニ<br>「「」」<br>す) |
| 再印刷<br>伝票区分                           | <ul> <li>0.印刷済みも出力する 1.未印刷のみ出力する 2.</li> <li>0.通常 1.割賦 3.現金 9.取り消し</li> <li>(売上伝票のみに有効)</li> </ul>                                                                                                 | 印刷済みのみ                              |
| 入力好**77                               | 0 0. チェックなし 1. 手入力 2. ハンディ<br>6. 自動生成                                                                                                    |                                     |
| ▶印刷する。                                | (なしのときは、テキストのみ出力) 006600 01                                                                                                    | 10084040                            |
| MS0502 分類中です。<br>                     | 少しお待ち下さい。                                                                                                    |                                     |

検針、売上、入金した伝票の内容を確認するために「一覧表」を印刷します。 実行すると、「日付」は当日入力分、「印刷条件」は、全伝票となっているので、「End」を 押せば、当日分がすぐに印刷されます。

以下の例は、プレビュー画面の表示を切り取って貼り付けたものです。

| [LIDMLSIN] 入力データモニタリスト                                                                                                    | 10. 3.10> 10. 3.10                                    | 10年 3月14日 11:20 1 頁                                                                                                    |
|----------------------------------------------------------------------------------------------------|-------------------------------------------------------|----------------------------------------------------------------------------------------------------|
| << 検針伝票 >>                                                                                                    |                                                       |                                                                                                    |
| 入力日 伝票日 得意先コード 得意先名                                                                                                    | 名 数量 金額                                               | 指針 入金額 担当                                                                                                    |
| 10.03.10       10.03.10       0105110-014       佐藤 奈蒲       検告         10.03.10       10.03.10       0108011-090       御サルマツアーリング袖ヶ浦営業所**       検告         10.03.10       10.03.10       010871-090       御サルマツアーリング袖ヶ浦営業所**       検告         10.03.10       10.03.10       0108191-044       金田       施告         10.03.10       10.03.10       01019191-044       金田       施告         10.03.10       10.03.10       01019193-010       角田       施告         10.03.10       10.03.10       01019133-010       月田       第二       検告         10.03.10       10.03.10       01019133-010       長田       新告       検告         10.03.10       10.03.10       01019133-010       長田       新告       検告         10.03.10       10.03.10       0103133-010       日田       第二       検告         10.03.10       10.03.10       0103700-014       福田       第二       検告         10.03.10       10.03.10       0103700-014       福田       第二       検告         10.03.10       10.03.10       0103700-0156       第二       第二       検告         10.03.10       10.03.10       0103700-0156       第二       第二       検告         10.03.1 | $\begin{array}{c ccccccccccccccccccccccccccccccccccc$ | (018           (018           (020           (020           (020           (020           (020           (020           (020           (020           (020           (020           (020           (020           (020           (020           (020           (020           (020           (020           (020           (020           (020           (020           (020           (020           (020           (020           (020           (020           (020           (020           (020           (020           (020           (020           (020           (020           (020           (020           (020           (020           (020           (020           (020           (020           (020           (020           (020           (020 |

印刷する内容と同じものを、EXCELで使用することができます。 ほとんどの一覧表にはこの機能を入れてあるので、データの有効利用が可能です。

#### EXCELでの使用例

| 🖲 н | NDNLSTN.TXT |           |                |          |           |       |    |           |         |    |    |      |    |
|-----|-------------|-----------|----------------|----------|-----------|-------|----|-----------|---------|----|----|------|----|
|     | 1           | 2         | 3              | 4        | 5         | 6     | 7  | 8         | 9       | 10 | 11 | 12   | 13 |
| 1   | 入力日         | 伝票日       | 得意先コード         | 得意先名     | 商品コード     | 品名    | 数量 | 単価        | 金額      | 型式 | 備考 | 伝票NO | 売区 |
| 2   | 2010/3/12   | 2010/3/12 | 0101134074     | 玉田 早苗    | 1 0 2 0 2 | 預り金返金 | 1  | 1 0000    | -1 0000 | 1  |    | 1    |    |
| 3   | 2010/3/7    | 2010/3/7  | 01 051 02 090  | 安食 久美子   | 1 0 2 0 2 | 預り金返金 | 1  | 5000      | -5000   | )  |    | 1    |    |
| 4   | 2010/3/10   | 2010/3/10 | 01 051 1 001 4 | 佐藤 奈摘    | 1 0 2 0 2 | 預り金返金 | 1  | 1 0000    | -1 0000 | )  |    | 1    |    |
| 5   | 2010/3/17   | 2010/3/17 | 01 05501 01 4  | 和田 久美    | 1 0 2 0 2 | 預り金返金 | 1  | 1 0 0 0 0 | -1 0000 | )  |    | 1    |    |
| 6   | 2010/3/10   | 2010/3/10 | 0106094076     | 岡崎 威信    | 1 0 2 0 2 | 預り金返金 | 1  | 1 0000    | -1 0000 | 1  |    | 1    |    |
| 7   | 2010/3/2    | 2010/3/2  | 01 08051 072   | 高平 茂興    | 1 0 2 0 2 | 預り金返金 | 1  | 1 0 0 0 0 | -1 0000 | 1  |    | 1    |    |
| 8   | 2010/3/1    | 2010/3/1  | 0111049040     | 小柳 歩(東海村 | 1 0 2 0 2 | 預り金返金 | 1  | 1 0000    | -1 0000 | 1  |    | 1    |    |
| 9   | 2010/3/10   | 2010/3/10 | 0111059020     | 西野 文也    | 10202     | 預り金返金 | 1  | 5000      | -5000   | )  |    | 1    |    |
| 10  | 2010/3/15   | 2010/3/15 | 0111059060     | 和泉澤 範保   | 10202     | 預り金返金 | 1  | 5000      | -5000   | )  |    | 1    |    |
| 11  | 2010/3/8    | 2010/3/8  | 0117058014     | 森澤 将司    | 1 0 2 0 2 | 預り金返金 | 1  | 1 0 0 0 0 | -1 0000 | 1  |    | 1    |    |
| 12  | 2010/3/16   | 2010/3/16 | 0117058044     | 島袋 智美    | 10202     | 預り金返金 | 1  | 1 0 0 0 0 | -1 0000 | )  |    | 1    |    |
| 13  | 2010/3/10   | 2010/3/10 | 0117058048     | 笹本 真希·20 | 10202     | 預り金返金 | 1  | 1 0 0 0 0 | -1 0000 | )  |    | 1    |    |
| 14  | 2010/3/12   | 2010/3/12 | 0117061058     | 住川 敢·106 | 1 0 2 0 2 | 預り金返金 | 1  | 1 0 0 0 0 | -1 0000 | )  |    | 1    |    |
| 15  | 2010/3/12   | 2010/3/12 | 0117061074     | 福田 沙·303 | 1 0 2 0 2 | 預り金返金 | 1  | 1 0 0 0 0 | -1 0000 | )  |    | 1    |    |
| 16  | 2010/3/1    | 2010/3/1  | 0117063040     | 大矢 千穂    | 10202     | 預り金返金 | 1  | 1 0 0 0 0 | -1 0000 | )  |    | 1    |    |
| 17  | 2010/3/8    | 2010/3/8  | 0117082032     | 倉田 祐輔 10 | 1 0 2 0 2 | 預り金返金 | 1  | 5000      | -5000   | 1  |    | 1    |    |
| 18  | 2010/3/10   | 2010/3/10 | 0117083024     | 林 暁彦 103 | 1 0 2 0 2 | 預り金返金 | 1  | 5000      | -5000   | )  |    | 1    |    |
| 19  | 2010/3/10   | 2010/3/10 | 0117106006     | 黒木 敏英    | 1 0 2 0 2 | 預り金返金 | 1  | 1 0 0 0 0 | -1 0000 | )  |    | 1    |    |
| 20  | 2010/3/15   | 2010/3/15 | 0117508002     | 四宮 大親 Ⅲ- | 1 0 2 0 2 | 預り金返金 | 1  | 1 0000    | -1 0000 | )  |    | 1    |    |
| 21  | 2010/3/18   | 2010/3/18 | 0117510026     | 山野 信行 20 | 1 0 2 0 2 | 預り金返金 | 1  | 1 0 0 0 0 | -1 0000 | )  |    | 1    |    |
| 22  | 2010/3/2    | 2010/3/2  | 0121062040     | 丸晃祥      | 1 0 2 0 2 | 預り金返金 | 1  | 1 0 0 0 0 | -1 0000 | )  |    | 1    |    |
| 23  | 2010/3/1    | 2010/3/1  | 0121128060     | 中台 善明    | 1 0 2 0 2 | 預り金返金 | 1  | 1 0 0 0 0 | -1 0000 | 1  |    | 1    |    |
| 24  | 2010/3/1    | 2010/3/1  | 0121134080     | 菅原 寛     | 1 0 2 0 2 | 預り金返金 | 1  | 5000      | -5000   | )  |    | 1    |    |
| 25  | 2010/3/6    | 2010/3/6  | 0125077020     | 青山成浩     | 1 0 2 0 2 | 預り金返金 | 1  | 1 0 0 0 0 | -1 0000 | )  |    | 1    |    |
| 26  | 2010/3/8    | 2010/3/8  | 0125085000     | 木戸口 薫    | 1 0 2 0 2 | 預り金返金 | 1  | 5000      | -5000   | )  |    | 1    |    |
| 27  | 2010/3/2    | 2010/3/2  | 0125085020     | 桜井 宏考    | 1 0 2 0 2 | 預り金返金 | 1  | 5000      | -5000   | 1  |    | 1    |    |
| 28  | 2010/3/19   | 2010/3/19 | 0125085080     | 藤原 静香    | 1 0 2 0 2 | 預り金返金 | 1  | 5000      | -5000   | 1  |    | 1    |    |
| 29  | 2010/3/2    | 2010/3/2  | 0125233000     | 高科 恵実子(1 | 10202     | 預り金返金 | 1  | 1 0 0 0 0 | -1 0000 | )  |    | 1    |    |
| 30  | 2010/3/1    | 2010/3/1  | 0126003080     | 川名勇      | 10202     | 預り金返金 | 1  | 5000      | -5000   | 1  |    | 1    |    |
| 31  | 2010/3/8    | 2010/3/8  | 0127016054     | 堀置広      | 1 0 2 0 2 | 預り金返金 | 1  | 5000      | -5000   | 1  |    | 1    |    |
| 32  | 2010/3/2    | 2010/3/2  | 0128093060     | 勝浦 崇     | 10202     | 預り金返金 | 1  | 5000      | -5000   | )  |    | 1    |    |
| 33  | 2010/3/19   | 2010/3/19 | 0128101080     | 井浦 友也    | 1 0 2 0 2 | 預り金返金 | 1  | 5000      | -5000   | 1  |    | 1    |    |
| 34  | 2010/3/13   | 2010/3/13 | 0128104060     | 米田 啓之(弓- | 10202     | 預り金返金 | 1  | 5000      | -5000   | )  |    | 1    |    |
| 35  | 2010/3/9    | 2010/3/9  | 0180017031     | 四街道德洲会和  | 10202     | 預り金返金 | 1  | 1 0000    | -1 0000 | 1  |    | 1    |    |
| 36  |             |           |                |          |           |       |    |           |         |    |    |      |    |
| 37  |             |           |                |          |           |       |    |           |         |    |    |      |    |
| 38  |             |           |                |          |           |       |    |           |         |    |    |      |    |

<お断り>

EXCELは、Windowsに標準でインストールされているわけではありません。 別途購入が必要です。

パッケージとして一式を購入された場合は、OfficePersonalをセットしてご提供しています。

### (7) 担当別売上日計表

日々の売上、入金を、担当ごとに集計します。

| ■ 担当别壳上日計表                                                                                                    |          |                            |
|----------------------------------------------------------------------------------------------------|----------|----------------------------|
| 上書 10-03-14 ナミキ 担当別売上日計表                                                                                                    | LTLTANNP | V090706<br><mark>終了</mark> |
| 範囲 000000 から 100314 まで (年月日)                                                                                                    |          |                            |
| 分類 0 (0.入力日 1.伝票日付)<br>0 (0.当月分 1.通年指示)<br>0 (0.先行入力を含む 1.含まない)                                                                                                    |          |                            |
| ▶ 印刷する。(しないにするとテキストのみ出力)                                                                                                    |          |                            |
| <ul> <li>説明         <ol> <li>入力日は、伝票を入力したときのコンピュータの日付です。<br/>伝票日付は、その伝票が発生した日付です。</li> <li>当月分は、前回の月末締め処理以降に、入力された伝票を対象にします。<br/>通年指示は、月次更新に関係なく集計が行なわれます。<br/>入力日で範囲指定をする場合は、通年指示の指定を推奨します。</li> <li>先行入力を含まないにすると、伝票日付が処理年月より大きいものは対象</li> </ol> </li> </ul> | こしません。   |                            |
|                                                                                                    |          |                            |
| MSU5UZ 分類中です。少しお待ち下さい。                                                                                                    |          |                            |

実行すると、「日付」は、当月初めから当日まで、「分類」は、規定値となっているので、 「End」を押せば、当日分と当月の累計がすぐに印刷されます。

| [LTL | TANNP] |       | 担当   | )別売上 I  | 目計表  |     |                       |              | 範囲                     | > 10.               | 03.14           | 10年 3月         | 14日 11:23 | 1 頁 |
|------|--------|-------|------|---------|------|-----|-----------------------|--------------|------------------------|---------------------|-----------------|----------------|-----------|-----|
|      | 担当者    | <br>K |      | ガス立方    | ガスkg | 検針数 | ガス金額                  | 灯油金額         | 器具その他額                 | リース                 | 灯油数量            | 入金額            | 調整額       |     |
| 001  | 並木     | 義明    | (累計) |         |      |     | 0<br>0<br>【壳上         | 。<br>(小計     | 0 / 0                  | 0<br>0<br>0         | 0.0<br>0.0      | 0<br>3,074,408 | 0<br>0    |     |
| 002  | 並木     | 恭子    | (累計) |         |      |     | 0<br>0<br>【売上         | <br>〔<br>小計  | 0<br>1,127,668<br>0/   | 0<br>0<br>1,127,668 | 0.0<br>0.0      | 0<br>1,208,945 | 0<br>0    |     |
| 003  | 平野     | 俊廣    | (累計) | 6807.8  |      | 394 | 0<br>3,104,491<br>【売上 | (<br>(<br>小計 | 0<br>1,706,664<br>0/   | 0<br>0<br>4,811,155 | 0.0<br>0.0      | 0<br>2,007,292 | 0<br>0    |     |
| 004  | 油谷     | 義信    | (累計) |         |      |     | 0<br>0<br>【売上         | (<br>〔<br>小計 | 0<br>359,546<br>0 /    | 0<br>0<br>359,546   | 0.0<br>0.0      | 0<br>956,551   | 0<br>0    |     |
| 005  | 加藤     | 峰雄    | (累計) | 10377.9 |      | 466 | 0<br>4,248,500<br>【売上 | (<br>(<br>小計 | 0<br>184,920<br>0 /    | 0<br>0<br>4,433,420 | 0.0<br>0.0      | 0<br>697,133   | 0<br>-5   |     |
| 009  | 田澤     | 裕之    | (累計) | 2978.8  |      | 210 | 0<br>1,477,732<br>【売上 | (<br>(<br>小計 | 0<br>109,375<br>0/     | 0<br>0<br>1,587,107 | 0.0<br>0.0      | 0<br>643,311   | 0<br>0    |     |
| 012  | 古川     | 昭夫    | (累計) |         |      |     | 0<br>0<br>【売上         | (<br>(小計     | ) 0<br>1 50,000<br>0 / | 0<br>0<br>50,000    | 0.0<br>0.0      | 0<br>132,634   | 0<br>0    |     |
| 013  | 並木     | 寛明    | (累計) |         |      |     | 0<br>0<br>【売上         | <br>(<br>(   | 0<br>60,323<br>0 /     | 0<br>0<br>60,323    | 0.0<br>0.0<br>1 | 0<br>366,461   | 0         |     |
| 015  | 小島     | 徳一    | (累計) | 5821.8  |      | 179 | 2,215,771<br>【売上      | (<br>(<br>小計 | ) 0<br>91,567<br>0 /   | 0<br>0<br>2,307,338 | 0.0<br>0.0<br>1 | 0<br>1,801,713 | -26       |     |
| 018  | 永井     | 美知子   |      |         |      |     | 0                     |              |                        | 0                   | 0.0             | 0              | 0         |     |

#### (9) ハンディ検針データ作成

これから検針に行く得意先のリストを作成します。

| ■ ハンディ検針デ                                 | 一夕作成                                                           |                                                              |                                       |                          |
|-------------------------------------------|----------------------------------------------------------------|--------------------------------------------------------------|---------------------------------------|--------------------------|
| 上書                                        | 10-03-14 ナミキ                                                   | ハンディ検針デー                                                     | タ作成                                   | LTLHANKF V090406         |
| 範囲                                        | 検針日<br>■0 から                                                   | 検針日<br>  0 まで                                                | 件数                                    | 処理年月 201003<br>残高印刷 0    |
| 検針区分                                      | 0 0. 当月する<br>1. 当月検<br>集中監<br>1にしま                             | ごに検針済みは出力しな<br>†済みであるか関係なく<br>見で検針済みのデータを<br>ます。             | い<br>出力する<br>取り込みたいときは                | ×                        |
| お知らせ<br>NO (F7<br>1 検針伝<br>2 ガス料<br>3 エアコ | ○ (下に表示す<br>?:次画面 F8:前画面<br>票の形式が変わり<br>☆等のお支払いは<br>↓ 2販売キャンペー | れているお知らせの番<br>う<br>ました。ご不明点がごさ<br>、口座振替をご利用下さ<br>ン中です。今ならば、3 | 号)<br>ざいましたなら、お知<br>さい。<br>E事代を割り引きしま | 回らせ下さい。<br>ます。当社にご用命下さい。 |
| 出力ファ                                      | イル C:¥                                                         | _PG¥KENSNF.SEQ                                               |                                       |                          |

ハンディ検針用のデータの作成を行います。

「検針日」で、何日から何日までという範囲で取り出します。この日付は、得意先マスタに あらかじめセットしておく必要があります。 指定された範囲内で、検針順コードの順番にデータが作成されます。

複数のハンディがある場合は、検針日をハンディごとに分けておくとよいでしょう。

ハンディへのデータ送信は、CFカード(あるいはSDカード)の交換で行います。 カードをPCにセットして、メニューを起動すると、次のように表示されて、「Enter」 キーでコピーが始まります。5秒程度で完了です。

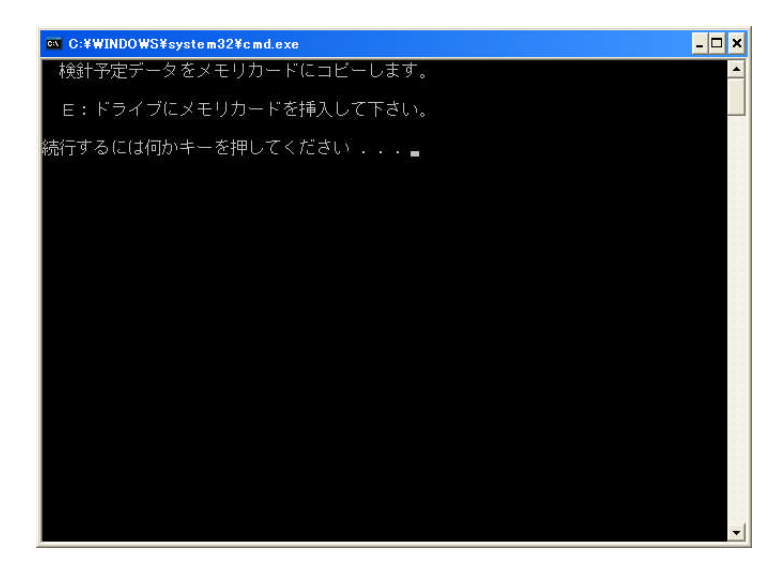

この例では、CFカード が、E:ドライブになって いますが、PCにより異な ります。 SDカードでも同様です。

カードリーダを P C から付け 外しすると、ドライブが変わ り、読み書きができなくなる ことがあります。

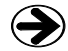

→ ハンディへの取込は、「検針ハンディ操作説明書」を参照して下さい。

#### (12) ハンディ検針データ更新

検針後の操作です。検針結果は、ハンディ上で、カードにコピーして下さい。

「受信」メニューを起動すると、次のように表示されます。

ハンディのCFカードをセットして「Enter」キーを押すと、データがPCにコピーされます。

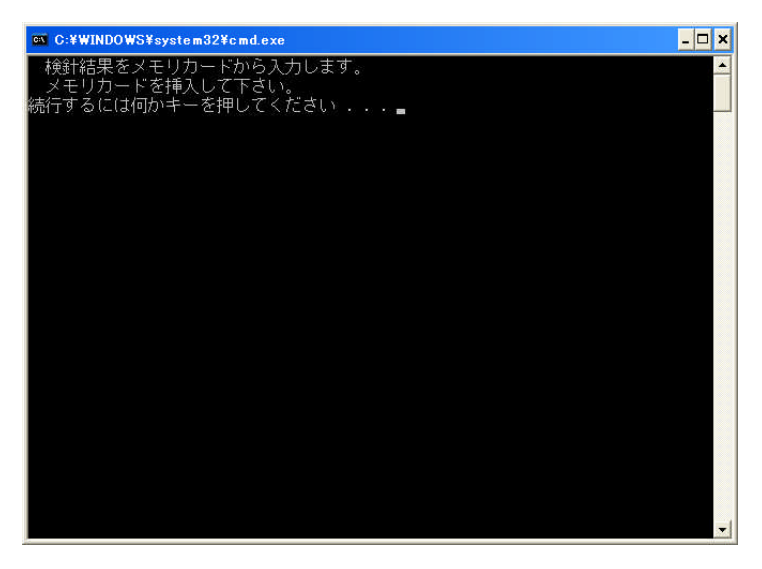

続けて、「更新」を実行すると次のように表示されて、データが更新されるとともに、結果が 印刷されます。

| 🔲 検針データ入 | ታ(ለ <b>ኦ</b> ቻィ)              |          |                            |
|----------|-------------------------------|----------|----------------------------|
| 上書       | 10-04-05 DEMO ハンディ検針データ更新     | HNDHANKF | V100320<br><mark>終了</mark> |
|          | 入力担当 ACC アクセス                 |          |                            |
|          | このファイルから入力しますか?               |          |                            |
|          | C:¥LPG¥KENSNF.DAT             |          |                            |
|          | 中間ファイル= H:¥LPGDT¥TRNHK012.BTR |          |                            |
|          |                               |          |                            |
| MS0507 炎 | 処理を開始しますか?                    | YES(F9)  | NO(F11)                    |

#### (13) ハンディ集金データ作成

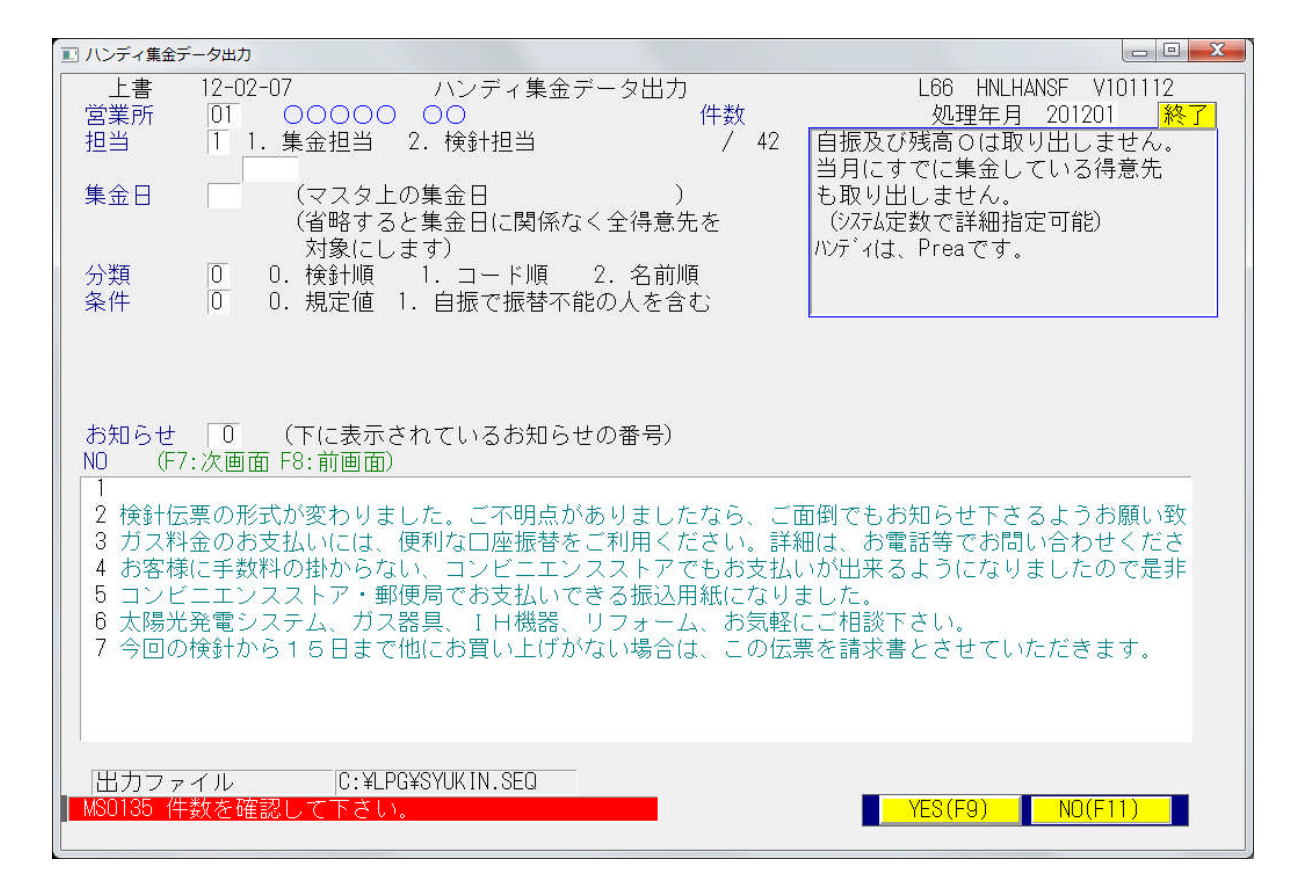

ハンディ集金用のデータの作成を行います。

「担当者」と「集金日」で、何日分という範囲で取り出します。この日付は、得意先マスタの 「集金日」に登録しておく必要があります。 担当者を「空欄」、集金日を「空欄」とすると、そのチェックは行いません。 分類方法の順番にデータが作成されます。

ハンディへの送信方法は、「検針データ」と同じ手順です。

### (16) ハンディ集金データ更新

ハンディからの受信方法は、「検針データ」と同じ手順です。

続けて、「更新」を実行すると次のように表示されて、データが更新されるとともに、結果が 印刷されます。

| ハンディ集金データ入力     ロ      ロ     マ     エ |          |          |            |                       |          |                      |
|--------------------------------------|----------|----------|------------|-----------------------|----------|----------------------|
|                                      | 上書       | 12-02-07 | 713        | ンディ集金データ入力            | L66 HNDH | ANSF V110207<br>[終了] |
|                                      |          | 入力担当     | ACC        | 0000                  |          |                      |
|                                      |          | このた      | ファイルか      | ら入力しますか?              |          |                      |
|                                      |          | C:¥LP    | G¥SYUKIN.E | TAC                   |          |                      |
|                                      |          | 中間:      | 7ァイル= N    | M:¥LPGDT¥TRNSY010.BTR |          |                      |
|                                      |          |          |            |                       |          |                      |
|                                      | /S0507 多 | 処理を開始し   | ますか?       |                       | YES(F9)  | NO(F11)              |

### (18)入力伝票の取消

| ■ 入力伝票取り消し                                                                                                    |                 |                  |                         |  |  |
|----------------------------------------------------------------------------------------------------|-----------------|------------------|-------------------------|--|--|
| 上書 10-03-14 KAMIYA 入力伝票の取り消し<br>得意先コート <sup>*</sup> 氏名・住所<br>■                                                                                                    | 電話              | LTDTORIK<br>日付指定 | _V080423<br><u>終了</u> _ |  |  |
| NO     入力日     商品コート     マーク     品     名       売上日     伝票番号                                                                                                    | 数量           備考 | <u>単価 金額</u>     |                         |  |  |
|                                                                                                    |                 |                  |                         |  |  |
|                                                                                                    |                 |                  |                         |  |  |
| F7:次画面     F8:前画面     削除するNO     0       伝票日付の指定も出来ます、指定の無い場合は全ての明細を表示します。     表示している明細で、削除したい項目の番号(NO)を入力します。     マークの欄に、削が表示されたら、その明細は削除され、残高も更新されます。       MS0116     E5を押すと名前によろ検索が出来ます |                 |                  |                         |  |  |

間違って入力した伝票を取消します。

| ■ 入力伝票取り消し                                                                                                   |                                 |     |               |                              |      |               |               |
|----------------------------------------------------------------------------------------------------|---------------------------------|-----|---------------|------------------------------|------|---------------|---------------|
| 上書 10-08<br>得意先コード氏;<br>0108051064 田<br>市,                                                                   | -17 ナキ<br>名・住所<br>中 裕次<br>原市五井東 | 1 - | 入力伝票の取り消し<br> | 電話<br> 090-7231-944<br>2 O 3 | 日付指定 | LTDTORIK<br>E | V080423<br>終了 |
| ▲ 入力日<br>売上日                                                                                                 | 商品コード<br>  伝票番号                 | ₹-⁄ | 品名            | └──数量    <br>  備考            | 単価   | 金額            | 消費税           |
| 1 100817                                                                                                    | 20103                           | 削   | 灯油20∟         | 20.0                         | 75.0 | 1500          | 75            |
| 2                                                                                                    |                                 |     |               |                              |      |               |               |
| 3                                                                                                    |                                 |     |               |                              |      |               |               |
| 4                                                                                                    |                                 |     |               |                              |      |               |               |
| 5                                                                                                    |                                 |     |               |                              |      |               |               |
| 6                                                                                                    |                                 |     |               |                              |      |               |               |
| 7                                                                                                    |                                 |     |               |                              |      |               |               |
| 8                                                                                                    |                                 |     | $\frown$      |                              |      |               |               |
| <u>F7:次画面</u>   <u>F8:前画面</u>   削除するNO (0)                                                                   |                                 |     |               |                              |      |               |               |
| 伝票日付の指定も出来ます、指定の無い場合は全ての明細を表示します。<br>表示している明細で、削除したい項目の番号(№)を入力します。<br>マークの欄に、削 が表示されたら、その明細は削除され、残高も更新されます。 |                                 |     |               |                              |      |               |               |

削除したい丸印の、番号を入力します。上の例は、1番目の明細を削除しようとするもの です。

(注)請求済み、月次更新済みの明細は削除できません。赤伝での処理を行って下さい。

(19)検針入力の取消

| ■ 検針入力の取り消し                                  |                                  |                           |
|----------------------------------------------|----------------------------------|---------------------------|
| 上書 10-03-14 KAMIYA 検針入力の                     | ン取り消し HNRKENSN VC<br>処理年月 201002 | )80709<br><mark>終了</mark> |
| 担当                                           | 請求日言                             | 請求書                       |
| 得意先名                                         |                                  |                           |
| データ入力日                                       |                                  |                           |
| 検針日<br>指針 · ·<br>使用量 · ·<br>ガス料金<br>税金<br>入金 |                                  |                           |
| 検針日     指針       前回     ·       前々回     ·    | 使用量 交換予定日 <b>請</b><br><u></u>    | 款<br>Z消                   |
|                                              |                                  |                           |
|                                              |                                  |                           |

間違って入力した検針伝票を取消します。

| ■ 検針入力の取り消し                          |                                             |               |                    |                                     |
|--------------------------------------|---------------------------------------------|---------------|--------------------|-------------------------------------|
| 上書 10-08-17 ナミキ                      | 検針入力の                                       | D取り消し         | HNRKEN<br>処理年月 201 | VSN V080709<br>1007 <mark>終了</mark> |
| 得意先コード 01800                         | 01088                                       |               | 請:<br>100          | 求日 請求書<br>0817 0-00                 |
| 得意先名    高橋                           | 克巳                                          |               |                    |                                     |
| データ入力日                               | 100817                                      |               |                    |                                     |
| 検針日<br>指針<br>使用量<br>ガス料金<br>税金<br>入金 | 100801<br>260.0<br>12.7<br>8191<br>409<br>0 |               |                    |                                     |
| 検針日<br>前回 990324<br>前々回 990222       | 指針<br>247.3<br>247.3                        | 使用量<br>0<br>0 | 交換予定日<br>100       | <mark>請求</mark><br>取消               |
|                                      |                                             |               | YES(F9)            | NO(F11)                             |

データを入力した日付と、検針日、検針内容が表示されます。「YES」とすると取り消し ができます。請求済み、月次更新済みの検針データは取消できません。

#### (20) 日次データの保存

データの保存は、非常に大切です。万が一コンピュータが壊れた場合に、データが保存して あれば、短い時間で復旧し、元どおり仕事ができます。

保存する場所は、外部の記憶装置が望ましいです。ハードディスク、USBメモリ、DVD、 インターネット・ディスクなど様々あるので、選択して下さい。すぐに持ち出せるということも 大事な要件です。

| <ul> <li>         ・・・・・・・・・・・・・・・・・・・・・・・・・・・・・</li></ul> |                                 |                                                                             |                                    |  |  |  |  |
|-----------------------------------------------------------|---------------------------------|-----------------------------------------------------------------------------|------------------------------------|--|--|--|--|
| 上書                                                        | 12-02-07                        | 日次データの保存                                                                    | MSNITBAK V080206<br>終了             |  |  |  |  |
|                                                           | 処理日<br>① ¥¥20<br>② ¥¥20<br>データ( | 07<br>03SVR¥ACCESSDATA>¥¥2003S\<br>03SVR¥ACCESSDATA>¥¥2003S\<br>D保存を開始しますか? | /R¥BACKUPHD¥DAY<br>/R¥BACKUPHD2¥DA |  |  |  |  |
|                                                           |                                 |                                                                             | YES(F9) NO(F11)                    |  |  |  |  |

「YES」を選択すると、あらかじめ決めておいた場所にデータをコピーします。

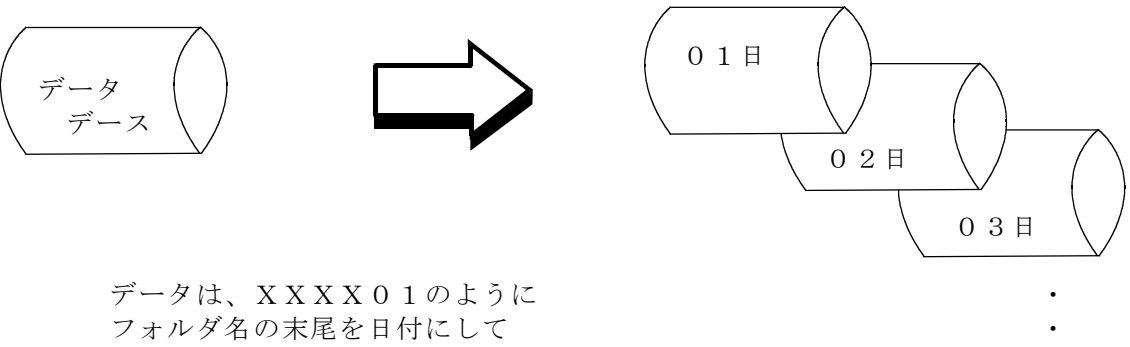

フォルタ名の未尾を日付にして コピーします。フォルダは自動的 に作成します。